## 0ffice365 教育版使用指南

1、访问 https//login.partner.microsoftonline.cn/

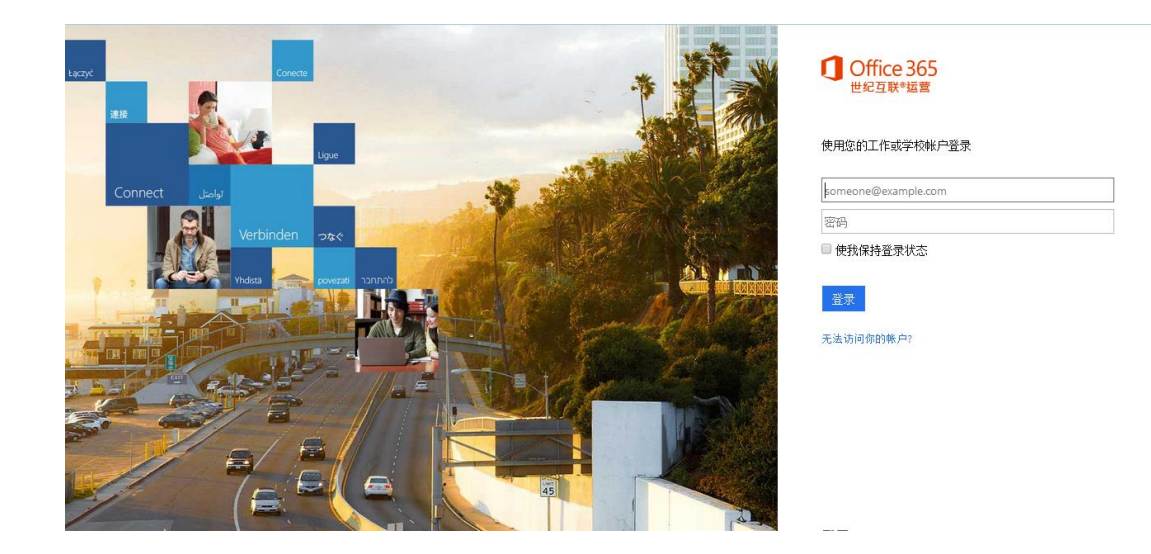

2、在登录处输入账号(账号格式:一卡通号 @msad. scnu. edu. cn)

| Office 365<br>世纪互联®运营     |
|---------------------------|
| 使用您的工作或学校帐户登录             |
| 20091079@msad.scnu.edu.cn |
| 密码                        |
| □ 使我保持登录状态                |
| 登录                        |
| 无法访问你的帐户?                 |

3、用鼠标点击密码输入框处,不必输入密码即可跳转页面

| Office 365<br>世纪互联◎运营                 |
|---------------------------------------|
| 使用您的工作或学校帐户登录                         |
| 20091079@msad.scnu.edu.cn             |
| 密码                                    |
| □ 使我保持登录状态                            |
| 登录                                    |
| 无法访问你的帐户?                             |
|                                       |
| Office 365<br>世纪互联◎运营                 |
| 正在重定向                                 |
| •<br>我们正在引导你进入组织的登录页。 <mark>取消</mark> |
| □ 使我保持登录状态                            |

4、跳转页面后出现"使用你的组织账户登录"的提示消息,在红色框选处输入账号与密码。账号与之前登录主页的账号相同(一卡通号@msad.scnu.edu.cn),密码为统一身份认证密码,点击登录

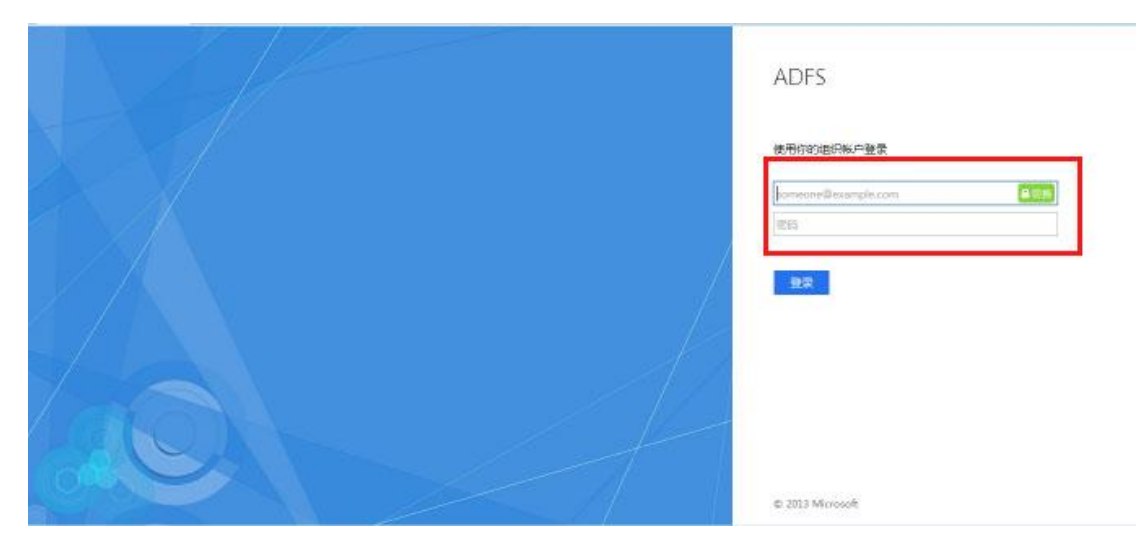

5、登录成功后进入 Office365 个人主页,即可使用 Office365 教师版提供的服务。

| <br>Office 365 由 <b>世纪互联*</b> 运营            | 主页                                                                                       | 🔺 🌣 ? 🔎         |
|---------------------------------------------|------------------------------------------------------------------------------------------|-----------------|
|                                             | Tions Tions                                                                              |                 |
|                                             | 使用 Office Online 进行协作                                                                    |                 |
| 一起完成工作<br>吧。                                |                                                                                          | SharePoint (£#) |
| 教师版 OneNote<br>保持#然有序和觀察学生的进度。帮助学生<br>相互助作。 | Video World Online Excel Online Provention Online Online                                 |                 |
| 创建 OneNote 课堂笔记本                            | 获取 Skype for Business                                                                    |                 |
|                                             | 获取原时消息、音频和视频呼叫、联机会议和演示文福、可用性消息以及共享。     安装 Skype for Business     Skype for     Business |                 |

6、例如,使用在线 Office 进行在线分享,输入分享人的账号,可以实现系统对接与文档交流。首先点开 Word Online

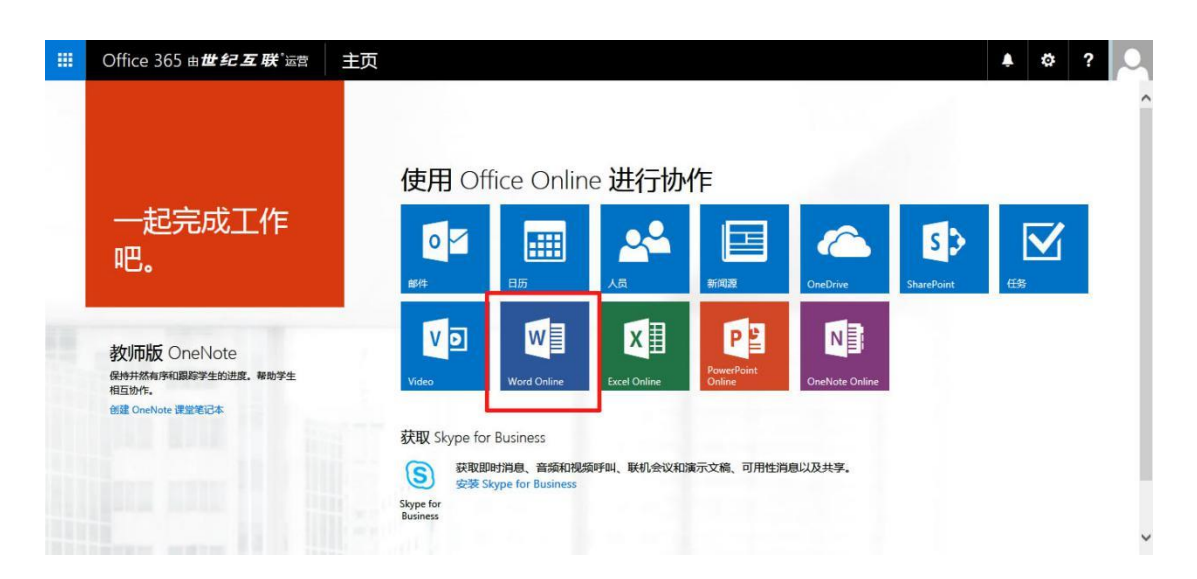

## 7、编辑好文档之后,点击右上角的共享(也可以通过 文件→共享→ 与他人共享 实现)

|                                           | Word                                                                                                    | Online                                      | 20142                                                          | 2800182                                                      |                                          |                                                                                                    |                                                                                                    |                 |                                                                                                    |                                                                                                    | 文档 -                                                       | 已保存                                                                                    |       |        |                     |        |                        | 🕹 共同           | 2 2 4 | 2800182   |
|-------------------------------------------|----------------------------------------------------------------------------------------------------|---------------------------------------------|----------------------------------------------------------------|--------------------------------------------------------------|------------------------------------------|----------------------------------------------------------------------------------------------------|----------------------------------------------------------------------------------------------------|-----------------|----------------------------------------------------------------------------------------------------|----------------------------------------------------------------------------------------------------|------------------------------------------------------------|----------------------------------------------------------------------------------------|-------|--------|---------------------|--------|------------------------|----------------|-------|-----------|
| 文社                                        | THE                                                                                                    | 16λ T                                       | 町布局                                                            | 市民                                                           | 1089                                     | 中国日本                                                                                                    | 维要估什么                                                                                                    |                 | •                                                                                                    | 白白                                                                                                    | WORD (#)                                                   | 125                                                                                    |       |        |                     |        |                        |                |       |           |
| 6                                         | A 10                                                                                                    |                                             |                                                                |                                                              | -                                        |                                                                                                    | 1- 1-                                                                                                    |                 |                                                                                                    |                                                                                                    |                                                            |                                                                                        | A - D |        |                     |        | 0.000                  |                |       |           |
| 2                                         | 10 ACC                                                                                                    | taio                                        | n (LESC)<br>r II ala                                           | - 10                                                         | - A                                      | A 🍼                                                                                                    |                                                                                                    |                 | 12 (4)<br>12 - 3                                                                                                    |                                                                                                    | AaBbCo<br>see                                              | AaBbCi<br>Ticlia                                                                       |       | AaBbCo | AaBbo               |        | AP HER                 |                |       |           |
| ter al                                    | ◆ 把<br>#11:1#                                                                                                    | CRI .                                       |                                                                | ***                                                          | 2.2                                      |                                                                                                    |                                                                                                    |                 | += · · •                                                                                                    | -                                                                                                    | 10714                                                      | 700404                                                                                 | 10.00 | 17.46  | 10.44               | •      | -ac where              |                |       | ~         |
|                                           |                                                                                                    |                                             |                                                                |                                                              |                                          |                                                                                                    |                                                                                                    |                 |                                                                                                    |                                                                                                    |                                                            |                                                                                        |       |        |                     |        |                        |                |       |           |
|                                           |                                                                                                    |                                             |                                                                |                                                              |                                          |                                                                                                    |                                                                                                    |                 |                                                                                                    |                                                                                                    |                                                            |                                                                                        |       |        |                     |        |                        |                |       |           |
|                                           |                                                                                                    |                                             |                                                                |                                                              |                                          |                                                                                                    |                                                                                                    |                 |                                                                                                    |                                                                                                    |                                                            |                                                                                        |       |        |                     |        |                        |                |       |           |
|                                           |                                                                                                    |                                             |                                                                |                                                              |                                          | 您好!                                                                                                    |                                                                                                    |                 |                                                                                                    |                                                                                                    |                                                            |                                                                                        |       |        |                     |        |                        |                |       |           |
|                                           |                                                                                                    |                                             |                                                                |                                                              |                                          |                                                                                                    |                                                                                                    |                 |                                                                                                    |                                                                                                    |                                                            |                                                                                        |       |        |                     |        |                        |                |       |           |
|                                           |                                                                                                    |                                             |                                                                |                                                              |                                          |                                                                                                    |                                                                                                    |                 |                                                                                                    |                                                                                                    |                                                            |                                                                                        |       |        |                     |        |                        |                |       |           |
|                                           |                                                                                                    |                                             |                                                                |                                                              |                                          |                                                                                                    |                                                                                                    |                 |                                                                                                    |                                                                                                    |                                                            |                                                                                        |       |        |                     |        |                        |                |       |           |
|                                           |                                                                                                    |                                             |                                                                |                                                              |                                          |                                                                                                    |                                                                                                    |                 |                                                                                                    |                                                                                                    |                                                            |                                                                                        |       |        |                     |        |                        |                |       |           |
|                                           |                                                                                                    |                                             |                                                                |                                                              |                                          |                                                                                                    |                                                                                                    |                 |                                                                                                    |                                                                                                    |                                                            |                                                                                        |       |        |                     |        |                        |                |       |           |
|                                           |                                                                                                    |                                             |                                                                |                                                              |                                          |                                                                                                    |                                                                                                    |                 |                                                                                                    |                                                                                                    |                                                            |                                                                                        |       |        |                     |        |                        |                |       |           |
|                                           |                                                                                                    |                                             |                                                                |                                                              |                                          |                                                                                                    |                                                                                                    |                 |                                                                                                    |                                                                                                    |                                                            |                                                                                        |       |        |                     |        |                        |                |       |           |
|                                           |                                                                                                    |                                             |                                                                |                                                              |                                          |                                                                                                    |                                                                                                    |                 |                                                                                                    |                                                                                                    |                                                            |                                                                                        |       |        |                     |        |                        |                |       |           |
| _                                         |                                                                                                    |                                             | _                                                              |                                                              |                                          |                                                                                                    |                                                                                                    |                 |                                                                                                    |                                                                                                    |                                                            |                                                                                        |       |        |                     |        |                        |                |       |           |
|                                           | Word                                                                                                    | Online                                      | 20142                                                          | 800182                                                       |                                          |                                                                                                    |                                                                                                    |                 |                                                                                                    |                                                                                                    | 文档 -                                                       | 已保存                                                                                    |       |        |                     |        |                        | <b>↓</b> 共享    | 20142 | 2800182   |
| <b></b><br>文件                             | Word(<br><sup>开始</sup>                                                                                                    | Online<br><sub>插入 页</sub>                   | 20142<br>面布局                                                   | 2 <b>800182</b><br>审阅                                        | 视图                                       | 告诉我你想                                                                                                    | 想要做什么                                                                                                    |                 | ę                                                                                                    | 在                                                                                                    | 文档 -<br>WORD 中編                                            | 已保存                                                                                    |       |        |                     |        |                        | <b>↓</b> 共享    | 20142 | 2800182   |
| また<br>文件<br>ち                             | Word (<br>Trús                                                                                                    | Online<br>插入 页<br>Calibr                    | 20142<br><sup>面布局</sup><br>i (正文)                              | <b>800182</b><br>审阅<br>• 10                                  | 视图<br>5 - A <sup>*</sup>                 | 告诉我你想                                                                                                    | 想要做什么<br>■■ • ■=                                                                                                   | · 世             | •<br>E *                                                                                                    | 在                                                                                                    | 文档 -<br>WORD 中線                                            | 已保存<br>辑<br>AaBbCc                                                                     | AaBl  | AaBbCu | AaBb(               |        | ₽査找                    | 4 共享           | 20142 | 2800182   |
| 文件<br>ち<br>ぐ <sup>2</sup>                 | Word(<br>开始<br>私期<br>私路<br>秘格                                                                                                    | Online<br>插入页<br>II Calibu<br>II B J        | 20142<br><sup>面布局</sup><br>i (正文)<br><sup>:</sup> <u>U</u> abs | 800182<br>审阅<br>▼ 10.<br>×2 ×3                               | 视图<br>5 • A<br>丝 • A                     | 告诉我你想<br>A <sup>*</sup> <b>冬</b><br>共享                                                                                                    | <sup>想要做什么</sup><br>Ⅲ・Ⅲ                                                                                            | • <=            | <b>?</b><br>至 <i>、</i>                                                                                                    | 在                                                                                                    | 文档 -<br>WORD 中編<br>AaRbCo                                  | 已保存<br>辑<br>AaRbCo                                                                     | AaBl  | AaBbCo | AaBb(<br>×          |        | ♪ 査找<br>abc 替换         | <b>4</b> 共享    | 20142 | 2800182   |
| 業務 文件 5 ♂ 物消                              | Word (<br>开始<br>社社<br>新期<br>新期版                                                                                                    | Online<br>插入页<br>I<br>Calibr<br>I<br>Calibr | 20142<br>前 (正文)                                                | 800182<br>审阅<br>▼ 10.<br>x, x <sup>3</sup><br>字体             | 视图<br>5 - A <sup>*</sup><br>坐- A         | 告诉我你<br>本 <b>冬</b><br>共享<br>仅 <b>気</b>                                                                                                    | <sup>想要做什么</sup><br>Ⅲ、Ⅲ<br>「文档<br><sup>8</sup> 共享                                                                  | • 🚝             | <b>9</b><br>₩ \$                                                                                                    | 在<br>\$ <sub>4</sub>                                                                                                    | 文档 -<br>WORD 中線<br>AaRbCo                                  | 已保存<br>组                                                                               | AaBl  | AaBbCu | AaBb(<br>×          |        | ♪ 查找<br>號 替换<br>编辑     | <b>▲</b> 共享    | 20142 | 2800182   |
| 業業の<br>文件<br>ち<br>②<br>撤消                 | Word(<br>开始<br>新聞<br>新聞<br>新聞<br>新聞<br>新聞                                                                                                    | Online<br>插入 页i<br>I Calibr<br>I B I        | 20142<br>面布局<br>i (正文)<br>: <u>U</u> əbə:                      | 800182<br>审阅<br>▼ 10.<br>x, x <sup>3</sup><br>字体             | 视图<br>5 、 A <sup>*</sup><br>坐 、 A        | 告诉我你和<br>本 <b>《</b><br>共享<br>仅与<br>。<br>资                                                                                                    | g要做什么<br>☷~☶<br>「文档<br><sup>g</sup> 共享<br>请他人                                                                      | · €<br>″        | و<br>لت التي التي التي التي التي التي التي ال                                                                                                    | 在<br>%                                                                                                    | 文档 -<br>WORD 中線<br>AaRbCc                                  | 已保存<br>编<br>AaBbCo                                                                     | AaBl  | AaBbCo | AaBb(<br>×          | . 12   | ♪ 查找<br>● 查找<br>编辑     | <b>4</b> 共享    | 20142 | 2800182   |
| 業業の<br>文件<br>う<br>②<br>総消                 | Word(<br>开始<br>私助<br>和贴<br>参格野<br>剪贴板                                                                                                    | Online<br>插入页<br>Calibu<br>Calibu           | 20142<br>前<br>同                                                | 800182<br>审阅<br>× 10.<br>x <sub>2</sub> x <sup>3</sup><br>字体 | 视图<br>5 、 A <sup>*</sup><br>坐~ A         | 告诉我你<br>本 <b>冬</b><br><del>其享</del><br>仅与<br>我                                                                                                    | 想要做什么<br>Ⅲ - Ⅲ<br>「文档<br><sup>8</sup> 共享<br>请他人<br>取链接                                                             | • <<br>"        | デ<br>デ<br>輸入名称                                                                                                    | 在<br>%  <br>或电子                                                                                                    | 文档 -<br>WORD 中朝<br>AaRbCo                                  | 已保存<br>職<br>AaBbCc                                                                     | AaBl  | AaBbCo | AaBb(<br>×<br>可编辑 ▼ |        | ♪ 查找<br>● 查找<br>编辑     | 4 共享           | 20142 | 2800182   |
| ★ 文件<br>う<br>ご<br>総消                      | Word (<br>开始<br>私 期<br>私 期<br>受 版<br>明贴板                                                                                                    | Online<br>插入页<br>Celibr<br>間                | 20142<br>氧布局<br>i (正文)<br>· <u>U</u> abc                       | 2800182<br>审阅<br>▼ 10.<br>x₂ x <sup>3</sup><br>字体            | 视图<br>5 - A <sup>*</sup><br><u>*</u> - A | 告诉我你就<br>本 <sup>*</sup> <b>》</b><br>大字<br>又与<br>武<br>天                                                                                                    | 只要做什么                                                                                                    | • <<br>"        | 至 *                                                                                                    | 在或电子                                                                                                    | 文档 -<br>WORD 中線<br>AaRbCc<br>f邮件地址                         | 已保存<br>辑<br>AaBbCc                                                                     | AaBl  | AaBbCo | AaBb(<br>×<br>可编辑▼  | 5      | ₽ 查找<br>號 替换<br>编辑     | <b>4</b> #9    | 20142 | 2800182   |
| 業業の<br>文件<br>ち<br>一<br>総消                 | Word (<br>开始<br>私) 新聞<br>(<br>一) 新聞<br>(<br>一) 新聞<br>(<br>一) 新聞<br>(<br>一) 新聞<br>(<br>一)<br>(<br>一)<br>(<br>一)<br>(<br>一)<br>(<br>一)<br>(<br>一)<br>(<br>一)<br>(<br>一                                                                                                    | Online<br>插入页<br>Calibu<br>说 B 1            | 20142                                                          | 800182<br>审阅<br>▼ 10.<br>x₂ x <sup>3</sup><br>字体             | 视图<br>5 ▼ A<br><u>*</u> ✓ A              | 告诉我你<br>本 <b>》</b><br><del>其享</del><br>仅与<br>武<br>天                                                                                                    | g要做什么<br>Ⅲ ~ Ⅲ<br>「 *文档<br>5共享<br>请他人<br>取強接<br>享对象                                                                | * <del>(c</del> | 至 学                                                                                                    | 在<br>%<br>或电子                                                                                                    | 文档 -<br>WORD 中線<br>AaRbCC                                  | 已保存<br>續<br>()<br>()<br>()<br>()<br>()<br>()<br>()<br>()<br>()<br>()<br>()<br>()<br>() | AaBl  | AaßbCı | AaBb(<br>×<br>可编辑▼  | . 12   | ♪ 查找<br>號 替换<br>编辑     | <b>条</b> 共9    | 2014; | 2800182   |
| 業業での<br>文件<br>う<br>一<br>意<br>消            | Word (<br>开始<br>新聞 新聞<br>新聞<br>新聞                                                                                                    | Online<br>插入页<br>(Calibu<br>词 B J           | 20142<br>章布局<br>i(正文)<br>· <u>U</u> abc                        | 800182<br>审阅<br>• 10.<br>x, x <sup>3</sup><br>字体             | 视图<br>5 → A <sup>*</sup><br>坐~ ▲         | 告诉我你想<br>本 令<br>大享<br>仅与<br>武<br>天<br>天                                                                                                    | 厚要做什么                                                                                                    | * <del>«</del>  | 至 3                                                                                                    | 在まれていた。                                                                                                    | 文档 -<br>WORD 中線<br>AaRbCc<br><sup>*</sup> 邮件地址…<br>口个人消息(1 | 已保存<br>續<br>AaRbCC                                                                     | AaBl  | AaBbCt | AaBb(<br>×          | - 12   | ₽ 查找<br>號 替换<br>编辑     | <b>4</b> 共享    | 2014; | 2800182   |
| 文件                                        | Word (<br>开始<br>站路 外期<br>的服務<br>到路板                                                                                                    | Online<br>插入页<br>[Calibu<br>周 B J           | 20142<br>(正文)<br>:<br>U abs                                    | 800182<br>审阅<br>~ 10.<br>x, x <sup>*</sup>                   | 视图<br>5 → A <sup>*</sup><br>坐 ~ A        | 告诉我你<br>本                                                                                                    | B要做什么                                                                                                    | * <del>{{</del> | ● ● ■ ■  ■ ■ ■ ■ ■ ■ ■ ■ ■ ■ ■ ■ ■ ■ ■ ■ ■ ■ ■ ■ ■ ■ ■ ■ ■ ■ ■ ■ ■ ■ ■ ■ ■ ■ ■ ■ ■ ■ ■ ■ ■ ■ ■ ■ ■ ■ ■ ■ ■ ■ ■ ■ ■ ■ ■ ■ ■< | 在<br>*<br>或电子<br>中附加                                                                                                    | 文档 -<br>WORD 中導<br>▲aBbCc<br>*邮件地址<br>印个人消息(i              | 已保存<br>输<br>AaRbCC                                                                     | AaBl  | AaBbCu | AaBb(<br>×<br>可编辑 • | ,<br>R | ● 査找<br>急、替換<br>編編     | <b>4</b> 共9    | 20142 | 2800182   |
| 文件<br><b>5</b><br>で<br>期前                 | Word (<br>THe<br>AND<br>AND<br>AND<br>AND<br>AND<br>AND<br>AND<br>AND<br>AND<br>AND                                                                                                    | Online<br>描入页<br>(Calibu<br>周 B             | 20142<br>重布局<br>i (正文)<br>· <u>U</u> abs                       | 800182<br>审阅<br>× 10<br>×, x <sup>2</sup><br>字体              | 柳園<br>5 、 A A<br><u>*</u> ~ A            | 告诉我你<br>本 令<br>大字<br>文句<br>武<br>天                                                                                                    | B要做什么<br>Ⅲ~ Ⅲ<br>「 * 文档<br>然共享<br>诸他人<br>取链接<br>享对象                                                                | * 45            | ? 転 よ)<br>命令の<br>金<br>金<br>金<br>金<br>の<br>一<br>で<br>の<br>で<br>の<br>で<br>の<br>で<br>の<br>の<br>の<br>の<br>の<br>の<br>の<br>の<br>の<br>の<br>の                                                                                                    | またので、「「「「」」では、「「」」では、「」」では、「」」、」、「」」では、「」」、「」」では、「」」、」、「」、」、」、」、」、」、」、」、」、」、」、」、」、」、」、、」、 | 文档 -<br>WORD 中線<br>▲aRbCc<br>*邮件地址<br>印个人消息(0              | <b>已保存</b><br>編<br>AaBbCc<br>可选)。                                                      | AaBl  | AaBbCa | AaBb(<br>×<br>可编辑 ▼ | R.     | ク 査找<br>動気<br>替換<br>満編 | <b>▲</b> 共享    | 2014; | 2800182   |
| <b>注</b><br>文件<br><b>ち</b><br>で<br>潮<br>順 | Word (<br>THe<br>AND SH<br>AND SH<br>AND S | Online<br>插入页<br>(Calibu<br>周 B J           | 20142<br>西布局<br>; (正文)<br>· <u>U</u> abc                       | *800182<br>車阀<br>・ 10<br>×, x <sup>*</sup><br>字体             | 報題<br>5 ▼ Â Â<br><u>*</u> ~ A            | 告诉我你的<br>▲ ◆<br>又与<br>文<br>文<br>数<br>武<br>天<br>其                                                                                                    | #要做什么                                                                                                    | * E             | ₹ ★ ↓                                                                                                    | 在<br>"*<br>中附加                                                                                                    | 文档 -<br>WORD 中線<br>A3RbCc<br>f邮件地址                         | 已保存<br>續<br>▲aBbCc                                                                     | AaBl  | AaBbCa | AaBb(<br>×          | 2      | ク 査扰<br>楽 替換<br>病後     | \$ ## <b>9</b> | 2014; | 2800182   |
| 文件                                        | Word (<br>THe State<br>Halls I State<br>State<br>State                                                                                                    | Online<br>插入页<br>(Calibi<br>周<br>日<br>日     | 20142<br>南布周<br>(正文)<br><u>U</u> abc                           | ************************************                         | 根图<br>5 - A A<br>☆- A                    | 当訴我你就<br>よる<br>文<br>切<br>気<br>式<br>共<br>算<br>の<br>気<br>式<br>、<br>、<br>、<br>参<br>の<br>、<br>、<br>参<br>、<br>、<br>、<br>、<br>、<br>、<br>参<br>、<br>、<br>、<br>、<br>、 | <sup>22要做什么</sup><br>Ⅲ - <sup>1</sup> 注<br>1<br>1<br>1<br>1<br>1<br>1<br>1<br>1<br>1<br>1<br>1<br>1<br>1           | * 45            | ₹ ✓                                                                                                    | 在<br>3%<br>或电子                                                                                                    | 文档 -<br>WORD 中期<br><b>AaRhCc</b><br>"邮件地址…<br>口个人消息(1      | 已保存<br>强<br>AaRbCC<br>可选)。                                                             | AaBi  | AaBbCt | AaBb(<br>×<br>可编辑 • | 5      | ♪ 査找<br>楽 増換<br>病価     | \$ #\$         | 2014; |           |
| 文件                                        | Word (<br>THA SE<br>STATE<br>STATE                                                                                                    | Online<br>插入页<br>(Calibu<br>印)日             | 20142<br>南布局<br>(正文)<br>「 <u>U</u> abc                         | 800182<br>审词<br>× 10<br>×, x <sup>;</sup>                    | 柳麗<br>5 - A A<br>☆- A                    | <ul> <li>告诉我你:</li> <li>大 参</li> <li>共 学</li> <li>双 局</li> <li>武 共</li> <li>武 共</li> </ul>                                                                   | 99要做什么<br>Ⅲ 「 " " [注<br>" " 文档<br>一<br>二<br>" " 文档<br>" 文档<br>" 读<br>" 读<br>" 读<br>" 读<br>" 读<br>" 读<br>" 读<br>" 读 | * 42            | ₹ ✓                                                                                                    | をました。                                                                                                    | 文拍 - 4文<br>4 a B h C c<br>* 部件地址<br>107人消息(()              | 已保存<br>端<br>AaRbCC                                                                     | AaBl  | AaBbCt | AaBb(<br>×<br>可编辑 • | 5      | ♪ 重扰<br>楽 増換<br>病情     | \$ #\$         | 2014: | \$2800182 |

8、在"邀请他人"菜单栏下,输入任意一位 Office365 用户的账号,点击共享即可。

| 共享"文档"          |            | ×     |
|-----------------|------------|-------|
| 已与 🗆 20091079 共 | 字          |       |
| 邀请他人            | 20091003 x | 可编辑 ▼ |
| 获取链接            |            |       |
| 共享对象            | 您好,我是      |       |
|                 |            |       |
|                 |            |       |
|                 |            | 1.    |
|                 | 显示选项       |       |
|                 | 大享         | 取消    |
|                 |            |       |
|                 |            |       |

与他人共享之后,即可实现系统对接,在文档上的任何修改,你与对方都可以直接看到。